| ICET<br>HOME Power 1<br>- CZ -                                                                                                    | <b>Děkujeme</b><br>Děkujeme, že jste si zakoupili<br>chytrou zásuvku HOME Power 1.<br><b>Obsah balení</b><br>1x HOME Power 1<br>1x Uživatelský manuál                                                                                                    | <b>Technické parametry</b><br>Napájení: AC 230-250V~ 50-60Hz<br>Max. zatížení: 3680 W<br>Max. proud: 16 A<br>Provozní teplota: 0-35°C<br>Teplota skladování: -10°C - +40°C<br>Vlhkost při provozu: 5% - 65%<br>Wi-Fi specifikace:<br>802.11 b/g/n,<br>WEP/WPAWPA2,<br>2412 – 2472 MHz, max. vysílaný<br>výkon: 802.11b: +18dBm, 802.11g:<br>+16dBm, 802.11n(20MHz): +14dBm,<br>Kanál: 1-13                                                                                                    | Stažení aplikace iGET HOME<br>Naskenujte QR kód pro staženi "iGET<br>HOME" aplikace. Nebo vyhledejte<br>"iGET HOME" na Apple store nebo<br>Google<br>Play pro instalaci aplikace.<br>IMINO ME<br>ME<br>Android IOS                                                                                                    | Jak připojit zásuvku k Wi-Fi?<br>Krok 1: Stažení aplikace a registrace<br>Naskenujte QR kód pro stažení "iGET HOME" aplikace. Nebo vyhledejte "iGE<br>HOME" na Apple store nebo Google Play pro instalaci aplikace.<br>Otevřete iGET HOME aplikaci, klikněte na "Registrovat", aby jste získali účet<br>pomoci vašeho telefonního čísla, nebo e-<br>mailu. Přihlaste se do aplikace.<br>Krok 2: Přidání zařízení do aplikace<br>Zkonrolujte, zda je zásuvka Power 1 zapnutá<br>Zkontrolujte, zda je váš mobilní telefon připojen k síti Wi-Fi 2,4 GHz.<br>Stiskněte tlačítko napájení zásuvky na dobu delší než 5 vteřin, dokud nezační<br>indikátor rychle blikat (přibližně 2krát za vteřinu), což znamená, že zařízení je<br>připraveno ke konfiguraci.<br>Otevřete aplikaci "iGET HOME" a stiskněte "+" v pravém horním rohu aplikace<br>Vyberte typ zařízení, a stiskněte " potvrdit rychlé blikání indikátoru". Bude<br>načteno heslo sítě Wi-Fi, ke které je připojen váš mobilní telefon.                                                                                                    | Stisknutím "Potvrdit" se připojte k zařízení, pokud se zobrazí "Úspěšné přidání 1 zařízení", po této hlášce je připojení dokončeno a vaše zařízení je uvedeno v seznamu zařízení aplikace.         T       Krok 3: Sdílení         Po úspěšném přidání zařízení, je můžete sdílet se svými přáteli nebo rodinou aby jej mohli také ovládat, nastavení v aplikaci - Sdílení.         Image: Strategie strategie strategie | Stručný průvodce používáním Amazon Echo         Před použitím Amazon Echo k ovládání zařízení se ujistěte, že splňujete         následující podmínky.         √. Amazon Alexa aplikace a účet         √. Echo zařízení, včetně zařízení Echo,         Fcho Dot a Echo Tap         √. SMART zásuvka         Přihlaste se k účtu íGET HOME, přidejte zařízení a poté změňte název na snadno         rozpoznatelné slovo nebo frázi, například "Zásuvka ložnice" "Zásuvka1" atd.         Nastavení Echo s aplíkací Amazon Alexa         Přihlaste se pomocí účtu Amazon         Klepněte na domovskou stránku vlevo nahoře, klepněte na "Nastavení" a "         Nastavení nového zařízení".         Vyberte zařízení Echo, dlouze stiskněte tlačítko s tečkou, dokud se nezobrazí oranžová kontrolka, a klikněte na "Pokračovat".         Vyberte síť Wi-Fi a připojte ji k zařízení podle pokynů. Tato akce může trvat několik minut.         Povolte dovednosti v aplikaci Alexa (Poznámka: Pokud je již propojen účet iGET HOME, můžete je přímo použít, nebo můžete také kliknout na "Zakázat dovednosti" (Dovednosti).         Klepněte na domovskou stránku vlevo nahoře a vyberte možnost "Dovednosti"         Vyhledejte "iGET HOME" a vyberte "iGET HOME".                                                                                                    | Klepnutím na "Povolit dovednosti" povoľite dovednost iGET HOME a budete<br>přesměrováni na stránku s odkazem na účet.<br>Zadejte svůj účet iGET HOME a heslo, nezapomeňte vybrat zemi/oblast, do<br>které váš účet patři.<br>Klepnutím na "Propojit nyni" propojte svůj účet iGET HOME.<br>Jakmile se zobrazi zpráva "Alexa byla uspěšně propojena s iGET HOME",<br>opusťte stránku.<br>Ovládání chytrého zařízení prostřednictvím Echo (Echo potřebuje objevit vaše<br>zařízení) na Echo, nebo můžete také klepnout na "Discover devices" (Alexo, objev<br>zařízení) v aplikaci pro objevení SMART zařízení.<br>Objevená zařízení se zobrazí v seznartu. (Poznámka: Pokaždé, když změníte<br>název zařízení v aplikaci iGET HOME, musí zařízení Echo před ovládáním<br>znovu objevit zařízení).<br>Nyní můžete ovládat svá chytrá zařízení i prostřednictvím zařízení Echo. K jejich<br>ovládání můžete použít<br>následující příkazy. (Např. Plug1):<br>√. Alexa, turn on/off the Plug1.<br>√. Alexa, turn on the plug after 5mins<br><b>Stručný průvodce používáním služby Google Home</b><br>Přihlaste se pomocí účtu iGET HOME, přidejte zařízení a změňte název na<br>snadno rozpoznatelné slovo nebo frázi,<br>"Zásuvka1" atd.<br>10                                |
|----------------------------------------------------------------------------------------------------|----------------------------------------------------------------------------------------------------|----------------------------------------------------------------------------------------------------|----------------------------------------------------------------------------------------------------|----------------------------------------------------------------------------------------------------|----------------------------------------------------------------------------------------------------|----------------------------------------------------------------------------------------------------|----------------------------------------------------------------------------------------------------|
| Nastavení služby Google Home pom<br>se,že je zařízení Google Home napá<br>Kliknutím na ikonu aplikace na mobil<br>Home.<br>Kliknutím na "Potvrdit" vyjádřite soul<br>ochrany osobních údajů.<br>Povolte aplikaci Google Home přístu<br>nastavení zařízení v okolí.<br>Klikněte na "Přihlásit se" a vyberte je<br>přihlásili na svém mobilním zařízení<br>nového účtu Google.<br>Aplikace Google Home vyhledá blízl<br>připravena k nastavení.<br>Klepnutím na "Natavit" nastavte zaří<br>Po úspěšném připojení aplikace Go<br>klepněte na "Přehrát zkušební zvuk"<br>že jste připojeni ke správnému zaříz<br>klepněte na "Slyšel jsem".<br>Vyberte místnost (např. obývací po<br>Google Home. To vám pomůže ider<br>chtít vysilat. Vyberte síť Wi-Fi, ze kt<br>Home. Chcete-li automaticky načist<br>klepněte na "OK", poté se heslo vyp | mocí aplikace Google Home APP Ujistěte<br>jájeno.<br>jilním zařízení otevřete aplikaci Google<br>uhlas s podmínkami služby a zásadami<br>tup k poloze zařízení za účelem zjištění a<br>jeden účet Google, ke kterému jste se již<br>í. Nebo se podle pokynů přihlaste pomocí<br>tká zařízení, která jsou napájena a jsou<br>řízení Google Home.<br>pogle Home k zařízení Google Home<br>(*, přahraje se zkušební zvuk, který potvrdí,<br>zení. Pokud jste testovací zvuk slyšeli,<br>koj), ve které se nachází vaše zařízení<br>ntiříkovat zařízení, když k němu budete<br>teré se chcete připojit k zařízení Google<br>t heslo pro tuto síť v tomto zařízení,<br>plní v poli hesla. Heslo můžete zadat také<br>13 | <ul> <li>ručně. Poté klepněte na možnost "Pokra<br/>Zařízení Google Home se nyní pokusí ji<br/>zařízení Google Home úspěšně připojí<br/>Aby Google assistant mohl odpovídat n<br/>prostředí, musíte se přihlásit ke svému<br/>se". Vyberte účet Google, který chcete<br/>poté klepněte na "Pokračovat jako XXX<br/>zařízení Google Home nainstalováno, a<br/>Kliknutím na "Přeskočit tutoriál" dokonč<br/>na "Pokračovat" a sledovat výukový tuto<br/>Propojení účtu IGET HOME v aplikac<br/>UPOZORNĚNÍ: Vzhledem k možné chy<br/>ovládání "Home Control Action" použít<br/>aplikace Google Home přihlásíte pomou<br/>problémům s ovládáním.</li> <li>Ovládání chytrých zařízení prostřednict<br/>Nyní můžete ovládat svá chytrá zařízen<br/>Jako příklad je uvedena chytrá zásuvka<br/>uvedeny níže:</li> <li>V Ck Google, turn on/off the smart plug<br/>v. Ok Google, turn on the smart plug at</li> </ul> | čovat".<br>řipojit k poskytnuté síti Wi-Fi. Jakmile se<br>síti Wi-Fi, klepněte na "Pokračovat".<br>a vaše otázky a využívat personalizované<br>učtu Google a poté kliknout na "Přihásit<br>propojit se zařízením Google Home, a<br>. Zadejte adresu, na které je toto<br>vyberte výchozí hudební službu.<br>te nastavení. Můžete také klepnout<br>riál Google Home.<br>Home Control<br>pě aplikace Google Home můžete k<br>ouze jeden účet Google. Pokud se do<br>í několika účtů Google, může dojít k<br>ím služby Google Home<br>prostřednictvím aplikace Google Home.<br>Podporované hlasové příkazy jsou<br>ser 5min                                                                                                    | <ul> <li>Bezpečnostní pokyny, prohlášení</li> <li>a) Nepokládejte žádné těžké nebo ostré předměty na zařízení.</li> <li>b) Nevystavujte zařízení dlouhodobému přímému slunečnímu a tepelnému z<br/>a nesmí být zakrýváno.</li> <li>c) Nevystavujte zařízení prostředí s vyšší nebo nižší teplotou než je teplota<br/>doporučená.</li> <li>d) Nevystavujte zařízení prašnému a vlhkému prostředí přes 85% včetně de<br/>a kapalin (mimo DS1).</li> <li>e) Nepoužívejte žádné korozivní čisticí prostředky k čištěni zařízení.</li> <li>f) Nevystavujte zařízení slnému magnet, nebo elektronickému rušení.</li> <li>g) Nepoužívejte jiné napájecí adaptéry než ty, které jsou součástí výbavy da<br/>zarizení. Dodaný napájecí zdroj může být zapojen pouze do elektrického<br/>rozvodu, jehož napěti odpovídá údajům na typovém štítku zdroje.</li> <li>h) Nenechávejte napájecí adaptér na místech s nižší teplotou hoření a na<br/>částech lidského těla neboť adaptér se zahřívá a může způsobit zranění.</li> <li>j) Ponechávejte zařízení při konzumaci j/dla nebo ptít.</li> <li>j) Ponechávejte zařízení mimo dosah dětí.</li> <li>k) Uživatel není oprávněn rozebírat zařízení ani vyměňovat žádnou jeho sou<br/>Při otevření nebo odstranění krytů, které nejsou originálně přístupné, hroz<br/>riziko úrazu elektrickým proudem. Při nesprávném sestavení zařízení a je<br/>opětovném zapojeni se rovněž vystavujete riziku úrazu elektrickým proudev<br/>V případě nutného servisního zásahu<br/>se obracejte výhradně na kvalifikova<br/>servisní techniky.</li> </ul> | <ul> <li>I) V případě, že zařízení bylo určitou dobu v prostředí s nižší teplotou než - 30°C, nechejte vice než jednu hodinu toto nezapnuté zařízení v místnosti o teplotě -10°C až +40°C. Teprve poté jej můžete zapnout. Záruční opravy zařízení uplatňujte u svého prodejce. V případě technických problémů a dotazů kontaktujte svého prodejce. Pro domácnosti: Uvedený symbol (přeškrtnutý koš) na výrobku nebo v průvodní dokumentaci znamená, že použité elektrické nebo elektronické výrobky nesmí být likvidovány společně s komunálním odpadem. Za účelem správné likvidace výrobku jej odevzdejte na určených sběrných místech, kde budou přijata zdarma.</li> <li>Správnou likvidací tohoto produktu pomůžete zachovat cenné přírodní zdroje a napomáháte prevenci potenciálních negativních dopadů na životní prostředí a lidské zdraví, což by mohly být důsledky nesprávné likvidace odpadů. Další podrobnosti si vyžádejte od místního úřadu nebo nejblížšího sběrnévch mistech, kde budou týt důsledky nebou byt v souladu s národními předpisy uděleny pokuty. Informace pro uživatele k likvidaci elektrických a elektronických zařízení i svyžádejte podrobné informace u Vašeho prodejce nebo dodavatele. Informace pro uživatele k likvidaci elektrických a elektronických zařízení v ostatních zemích mimo Evropské unie. Pro správnou likvidaci elektrických a elektronických zařízení v statních zemích mimo Evropské unie. IV se vybadný symbol přeškrtnutýk koš) je platný pouze v zemích Evropské unie. Pro správnou likvidaců elektrických a elektronických zařízení. Vše vyjadřuje symbol přeškrtnutého kontejneru na výrobku, obalu nebo tištěných materiálech. Není určeno k používání</li> </ul>                                                                                                    | v blízkosti vody, např. u vany, umyvadla, dřezu, výlevky, ve vlhkém sklepě nebo<br>u bazénu.<br>Další opatření:<br>Dodřajle pravidla pro práci s elektrickými přistrojí a přívodní elektrickou šňůru<br>zapojujte pouze do odpovidajících elektrických zásuvek. Uživatel není oprávněn<br>rozebírat zařízení ani vyměňovat žádnou jeho součást. Při otevření nebo<br>odstranění krytů, které k tomu nejsou originálně určeny, hrozí riziko úrazu<br>elektrickým proudem. Při nesprávném sestavení zařízení a jeho<br>opětovném zapojení se rovněž vystavujete riziku úrazu elektrickým proudem.<br><b>Prohlášení o shodě:</b><br>Timto INTELEK.CZ s.r.o. prohlašuje, že typ rádiového zařízeni Power 1 je v<br>souladu se směrnicí 2014/53/EU. Úplné znění EU prohlášeni o shodě je k<br>dispozici na těchto internetových stránkách: www.iget.eu. Záruční lhůta je na<br>produkt 24 měsiců, pokud není stanovena jinak. Toto zařízení lze používat v<br>následujících zemích, viz. tabulka níže.<br><b>ROHS:</b><br>Tento přístroj splňuje požadavky o omezení používání některých nebezpečných<br>látek v elektrických a elektronických zařízeních (nářízení vlády č. 481/2012 Sb.,<br>které bylo novelizováno nařízením vlády č. 391/2016 Sb.) a tím i požadavky<br>Směrnice Evropského parlamentu a Rady (ES) 2011/65/EU o omezení používání<br>některých nebezpečných látek v elektrických a elektronických zařízeních.<br>Prohlášení k ROHS lze stáhnout na webu www.lget.eu. | Výhradní výrobce/dovozce produktů iGET pro EU: INTELEK.CZ s.r.o., Vedení společnosti: Olivova 2096/4, 11000 Praha - Nové Město, CZ, Pobočka: Ericha Roučky 1291/4, 627 00 Brno - Černovice, CZ, WEB: http://www.iget.eu, SUPPORT:         http://www.iget.eu/helpdesk, Copyright© 2022 INTELEK.CZ s.r.o. Všechna práva vyhrazena.         Omezení používání Wi-Fi: Itálie – podmínky používání WiFi sítě popisuje tzv. Kodex elektronické komunikace, Norsko - omezení v pásmu 2,4 GHz se týká pouze plochy v okolí 20 km od osady Ny-Ålesund.         AT       BE       CY       CZ       DK       EE       FI       MT       NL       PL       PT       SK         51       ES       DE       GR       HU       IE       IT       LV       LT       GB       IS       LI         NO       CH       BG       HR       RU       RO       FR       SE       LU       TR                                                                                                    |
| EFFET<br>HOME Power 1<br>- SK -                                                                                                    | <b>Ďakujem</b><br>Dakujeme, že ste si zakúpili<br>inteligentnú zásuvku.<br><b>Dbsah balenia</b><br>1x HOME Power 1<br>1x Užívateľská príručka                                                                                                    | Fechnické parametre<br>Napájanie: AC 230-250V~ 50-60Hz<br>Max. zaťaženie: 3680 W<br>Max. prúd: 16 A<br>Prevádzková teplota: 0-35°C<br>Otlakosť počas prevádzky : 5% - 65%<br>Wi-Fi špecifikácia:<br>802.11 b/g/n,<br>WEP/WPA/WPA2,<br>2412 – 2472 MHz, max. prenášaný<br>výkon: 802.11b: +18dBm, 802.11g:<br>+16dBm, 802.11n(20MHz): +14dBm,<br>Kanái: 1-13                                                                                                    | Stiahnutie aplikácie iGET HOME". Alebo<br>vyhľadajte "iGET HOME". Alebo<br>vyhľadajte "iGET HOME" v obchode<br>Apple Store alebo Google Play a<br>nainštalujte si aplikáciu.Image Meteoral<br>De Store alebo Google Play a<br>talništalujte si aplikáciu.Image Meteoral<br>De Store alebo Google Play a<br>talništalujte si | Ako sa pripojiť k WIFI?<br>Krok 1: Stiahnutie a registrácia<br>Naskenujte QR kód a stiahnite si aplikácu "iGET HOME". Alebo vyhľadajte "i<br>HOME" v obchode Apple Store alebo Google Play a nainštalujte si aplikáciu.<br>Otvorte aplikáciu iGET HOME, kliknite na "Registrovať" a získajte konto pome<br>telefónneho čísla alebo e-mailu. Prihláste sa do aplikácie.<br>Krok 2: Pridanie zariadenia do aplikáce<br>Skontrolujte, či je inteligentná zásuvka zapnutá.<br>Usitte sa, že je váš mobilný telefón pripciený k sieti Wi-Fi 2,4 GHz.<br>Stlačte tlačidlo napájania na viac ako 5 spkúnd, kým indikátor nezačne rýchlo<br>blikať (približne 2-krát za sekundu), čo znamená, že zariadenie je pripravené<br>konfiguráciu.<br>Otvorte aplikáciu "iGET HOME" a stlačte tlačidlo "+" v pravom hornom rohu<br>aplikácie.<br>Vyberte typ zariadenia a stlačením tlačid a " potvrďte rýchle blikanie indikátor<br>Získa sa heslo siete Wi-Fi, ku ktorej je váš mobilný telefón pripojený.                                                                                                    | Stiačením tlačidla "Potvrdit" sa pripoje s zariadeniu, ak sa zobrazí správa jože zariadenie je uvedené v zozname zariadeni aplikácie.   Str.   Krok 3: Sdilení   Bo tospešnom pridaní zariadenia ho môž ste zdieľať s priateľmi alebo rodinou. Nastavoní aplikácie - Sdilenie.   na   na   na   na   na   na   na   d   na                                                                                                    | Stručný návod na používanie Amazon Echo         Pred použitím Amazon Echo na ovládanie zariadenia sa uistite, že spĺňate nasledujúce podmienky.         v/ Amazon Alexa aplikácia a konto         v/ Zariadenia Echo vrátane Echo, Echo Dot a Echo Tap         v/.SMART zásuvka         Prihláste sa do svojho účtu iGET HOME, pridajte zariadenia a potom zmeňte názov na ľahko rozpoznateľné slovo alebo frázu, napríklaď "Zásuvka v spálni", "Zásuvka1" atď.         Nastavenie Echo s aplikáciou Amazon Alexa         Prihláste sa pomocou konta Amazon         Tuknite na domovskú stránku vľavo hore, ťuknite na položku "Nastavenia" a na položku "Nastaviť nové zariadenie".         Vyberte sieť Wi-Fi a pripojte ju k zariadeniu podľa pokynov. Môže to trvať niekoľko minút.         Povoľte zručnosti v aplikácií Alexa (Poznámka: Ak je vaše konto iGET HOME už prepojené, môžete tiež odstrániť kliknutím na položku "Disable Skills".         Vyhľadajte "iGET HOME" a vyberte "iGET HOME".         Tuknite na domovskú stránku vľavo hore a vyberte položku "Siable Skills".                                                                                                    | <ul> <li>HOME a budete presmerovaní<br/>na stránku s prepojením na účet.</li> <li>Zaďajte svoje konto iGET HOME a heslo a nezabudnite vybrať krajinu/oblasť,<br/>do ktorej vaše konto patrí.</li> <li>Kiknutím na "Link Now" prepojíte svoje konto iGET HOME.</li> <li>Keď sa zobrazí správa "Alexa bola úspešne prepojená s iGET HOME", opustite<br/>stránku.</li> <li>Ovládajte svoje inteligentné zariadenie pomocou Echo (Echo musí objaviť vaše<br/>SMART zariadenie pred jeho ovládaním)</li> <li>V aplikácii Echo môžete povedať "Alexa, discover devices" alebo môžete tiež<br/>ťuknúť na položku "Discover devices" a objaviť svoje zariadenie SMART.</li> <li>(Poznámka: Pri každej zmene názvu zariadenia v aplikácii IGET HOME musí<br/>Echo pred ovládaním zariadenia toto zariadenia prostredníctvom zariadenia<br/>Echo. Na ich ovládaním ožete.</li> <li>použiť nasledujúce príkazy. (Napr. Plug1):<br/>ví. Alexa, zapnite/vypnite zástrčku1.</li> <li>ví. Alexa, zapnite zástrčku po 5 minútach</li> <li>Stručný návod na používanie služby Google Home</li> <li>Prihláste sa pomocou svojho účtu iGET HOME, pridajte zariadenie a zmeňte<br/>názov na ľahko rozpoznateľné slovo alebo frázu, napríklaď "Zásuvka v spálni"<br/>"Zásuvka1" atď.</li> </ul> |
| Nastavenie služby Google Home po<br>Skontrolujte, či je zariadenie Google<br>Kliknutím na ikonu aplikácie na mob<br>Home.<br>Kliknutím na tlačidlo "Potvrdiť" vyjad<br>služby a zásadami ochrany osobnýc<br>prístup k polohe zariadenia, aby zist<br>Kliknite na položku "Prihlásiť sa" a v<br>už prihlásení na svojom mobilnom z<br>pomocou nového konta Google.<br>Aplikácia Google Home vyhľadá blíz<br>pripravené na nastavenie. Tuknite r<br>zariadenie Google Home.<br>Po úspešnom pripojení aplikácie Gr                                                                                                    | omocou aplikácie Google Home APP<br>e Home zapnuté.<br>bilnom zariadení otvorte aplikáciu Google<br>drite súhlas s podmienkami používania<br>ch údajov. Povoľte aplikácii Google Home<br>titla a nastavila zariadenie v blízkosti.<br>vyberte jedno konto Google, do ktorého ste<br>zariadení. Alebo sa podľa pokynov prihláste<br>zke zariadenia, ktoré sú zapnuté a<br>na položku "Nastavenie" a nastavte                                                                                                    | Zariadenie Google Home sa teraz pokú<br>úspešnom pripojení zariadenia Google<br>Pokračovať Aby asistent Google mohol<br>personalizované služby, musíte sa prihl<br>kliknúť na tlačidlo "Prihlásiť sa". Vyberte<br>zariadením Google Home, a potom ťuku<br>Zadajte adresu, na ktorej je nainštalova<br>vyberte predvolenú hudobnú službu.Klii<br>dokončite nastavenie. Môžete tiež klikn<br>výukový program služby Google Home.<br><b>Prepojenie konta iGET HOME v aplik</b><br>POZNÁMKA: Kvôli známej chybe v apli                                                                                                    | si pripojiť k poskytnutej sieti Wi-Fi. Po<br>Home k sieti Wi-Fi ťuknite na položku<br>odpovedať na vaše otázky a využívať<br>asiť do svojho konta Google a potom<br>konto Google, ktoré chcete prepojiť so<br>ite na položku "Pokračovať ako".<br>né toto zariadenie Google Home, a<br>mutím na tlačidlo "Preskočiť tutoriál"<br>uť na tlačidlo "Preskočiť tutoriál"<br>uť na tlačidlo "Pokračovať" a pozrieť si<br>acii Home Control<br>kácii Google Home môžete na ovládanie                                                                                                    | <ul> <li>Bezpečnostné pokyny, vyhlásenie</li> <li>a) Nekladla žiadne ťažké alebo ostré predmety na zariadenie.</li> <li>b) Nevystavujte zariadenie priamemu slnečnému a tepelnému žiareniu, nest byť zakryté.</li> <li>c) Nevystavujte zariadenie prostrediu s vyššou alebo nižšou teplotou ako je teplota odporúčaná.</li> <li>d) Nevystavujte zariadenie prašnému a vlhkému prostrediu cez 85% vrátane dažďa a kvapalín.</li> <li>e) Nepoužívajte žiadne korozívne čistiace prostriedky na čistenie zariadenia f) Nevystavujte iné napájacie adaptéry než tie, ktoré sú súčasťou výbavy daného zariadenia. Dodaný napájaci zdroj maže byť zapojený iba do od preslevané prostriedne zariadenia.</li> </ul>                                                                                                    | <ul> <li>kvalifikovaných servisných technikov.</li> <li>I) V prípade, že zariadenie bolo po určitú dobu v prostredl s nižšou teplotou ako<br/>-30 ° C, nechajte zariadenie viac ako jednu hodinu vypnuté v miestnosti s<br/>teplotou -10 ° C do+ 40 ° C. Až potom ho mažete zapnúť.</li> <li>m) Záručně opravy zariadenl uplatňujte u svojho predajcu. V prípade technických<br/>problémov a otázek kontaktujte svojho predajcu.</li> <li>n) Pre domácnosti: Uvedený symbol (preškrtnutý koš) na výrobku alebo v<br/>sprievodnej dokumentácil znamená, že použité elektrické alebo elektronické<br/>zariadenia nesmú byť likvidované spoločne s komunálnym odpadem. Za<br/>účelem správnej likvidácie zariadenia ho odovzdajte na určených zberných<br/>miestach, kde bude prijaté zdarma.</li> <li>Správnou likvidáciou tohto zariadenia pomožete zachovať cenné prírodné<br/>zdroje a napomáhate prevencii potenciálnych negaťivnych dopadov na životné</li> </ul>                                                                                                    | Pre správnu likvidáciu elektrických a elektronických zariadeni si vyžiadajte<br>podrobné informácie u Vašich úradov alebo predajcu zariadenia. Všelko<br>vyjadruje symbol prečiarknutého kontajnera na výrobku, obale alebo<br>tlačených materiálech.<br>o) Nie je určené na použivanie v blízkosti vody, napr. pri vani, umývadle, dreze,<br>výlevky, vo vlhkej pivnici alebo pri bazéne. Ďalšie opatrenia:<br>Dodržujte pravidlá pre prácu s elektrickými pristrojmi a prívodnú elektrickú<br>šnúru zapájajte len do príslušných elektrických zásuviek. Užívater nie je<br>oprávnený rozoberať zariadenie ani vymieňať žiadnu jeho súčasť. Pri<br>otvorení alebo odstránení krytov, ktoré na to nie sú originálne určené, hrozí<br>riziko úrazu elektrickým prúdom. Pri nesprávnom zastavení zariadenia a jeho<br>opatovnom zapojení sa taktiež vystavujete riziku úrazu elektrickým prúdom.                                                                                                    | RoHS:         Súčiastky použité v prístroji splňujú požiadavky o obmedzení použivania         nebezpečných látok v elektrických a elektronických zariadeniach a sú v         súlade so smernicou 2011/65/EU. Vyhlásenie k RoHS možno stiahnuť na         webe www.iget.eu.         Výhradný výrobca/dovozca produktov IGET: INTELEK.CZ s.r.o.,Headquarters:         Olivova 2096/4, 11000 Praha - Nové Město,         CZ, Branch: Ericha Roučky 1291/4, 627 00 Brno - Černovice, CZ.         WEB: http://www.iget.eu, SUPPORT: http://www.iget.eu/helpdesk,         Copyright© 2022 INTELEK.CZ s.r.o. Všelky práva vyhradené.         AT       BE       CY       CZ       DK       EE       FI       MT       NL       PL       PT SK                                                                                                    |

| THE Power 1<br>- HU -                                                                                                    | Köszönjük, hogy megvásárolta<br>az intelligens.<br>A csomag tartalma<br>1x HOME Power 1<br>1x Használati útmutatól                                                                                                    | Müszaki adatok<br>Tápegység: AC 230-250V~ 50-60Hz<br>Maximális teljesítmény : 3680 W<br>Egyetlen kimeneti áram : 16 A<br>Működési hőmérséklet : 0-35°C<br>Tárolási hőmérséklet : 0-35°C<br>Tárolási hőmérséklet : -10°C - +40°C<br>Páratartalom működés közben: 5% -<br>65%<br>WLAN specifikáció Szabvány: 802.11<br>b/g/n,<br>WEP/WPA/WPA2,<br>2412 – 2472 MH2, Max. Átviteli<br>teljesítmény: max: 802.11b: +18dBm,<br>802.11g: +16dBm, 802.11n(20MHz):<br>+14dBm, Csatorna: 1-13                                                                                                    | Letöltés és regisztráció<br>Szkennelje be a QR kódot az " iGET<br>HOME " APP letöltéséhez. Vagy<br>keressen rá a "iGET HOME"<br>kifejezésre az Apple Store-ban vagy a<br>Google Play-ben az APP<br>telepítéséhez.                                                                                                    | <ul> <li>Hogyan csatlakoztatható a Wi-Fi?</li> <li>1. lépés: Letöltés és regisztráció</li> <li>Szkennelje be a QR kódot az " iGET HOME " APP letöltéséhez. Vagy keressen rá a "iGET HOME" kifejezésre az Apple Store-ban vagy a Google Play-ben az APP telepítéséhez.</li> <li>Nyissa meg az "iGET HOME" APP-ot, kcppintson a "Regisztráció" gombra, hogy fiókot kapjon telefonszámával vagy e-mail címével. Jelentkezzen be az APP-be.</li> <li>2. lépés: Eszközök hozzáadása egyszerű módban LÚC ME (Ajániom)</li> <li>Győződjön meg róla, hogy az intelligens aljzat be van kapcsolva Győződjön meg róla, hogy a mobilteleforja csatlakozik a Wi-Fi-hez Nyomja meg a bekapcsológombot több mint 5 másodperci), ez azt jelenti, hogy az eszköz már konfigurálható.</li> <li>Nyissa meg az "iGET HOME" APP-ot, kcippintson a "+" gombra az APP jobb felső részén.</li> <li>Válassza ki az Eszköz típusát, koppintson a "kijelző gyors villogásának megerősítése" lehetőségre. Ez lekérdezil a mobilteleforja által csatlakoztatott Wi-Fi hálózat jelszavát. Koppintson a "Megerősítés" gombra a készülékhez való csatlakoztak. A megjelenik a "successfully add 1device", akkor a</li> </ul>                                                                                                    | <text><text><text></text></text></text>                                                                                                    | Gyors útmutató az Amazon Echo hasz<br>Mielőtt az Amazon Echo-t használná az<br>róla, hogy megfelel a következő feltétele<br>√ Amazon Alexa APP és fiók<br>↓ Echo készülék, beleértve az Echo, Ec<br>√ Smart Plug<br>Jelentkezzen be a iGET HOME fiókkal,<br>meg a nevét könnyen felismerhető szóra<br>"Bedroom Plug" "Plug1" stb.<br>Az Echo beállítása az Amazon Alexa all<br>Jelentkezzen be az Amazon fiókkal<br>Koppintson a bel felső sarokban lévő ho<br>eszköz beállítása" lehetőségre.<br>Válasszon ki egy Echo készüléket, nyon<br>a narancssárga fény fel nem világit, maj<br>koppintson a "Folytatás" lehetőségre.<br>Válassza ki a Wi-Fi hálózatot, és csatlak<br>megfelelően. Ez több percet is igénybe i<br>Engedélyezze a készségeket az Alexa<br>összekapcsolt egy iGET HOME fiókot, a<br>a "Készségek letiltása" lehetőségre kop<br>koppintson a bal felső sarokban lévő ho<br>lehetőséget.     | ználatához<br>eszközök vezérlésére, győződjön meg<br>eknek.<br>aho Dot és Echo Tap készülékeket is<br>adja hozzá az eszközt, majd változtassa<br>a vagy kífejezésre, mint például<br>kalmazással<br>mlapra, majd a "Beállítások" és az "Új<br>nja meg hosszan a pont gombot, amíg<br>d<br>koztassa a készülékhez az utasításoknak<br>vehet.<br>APP-ban (Megjegyzés: Ha korábban már<br>kkor közvetlenül használhatja azt, vagy<br>pintva eltávolíthatja azt).<br>mlapra, válassza ki a "Skills" (készségek)                                                                                                    | Keressen rá az "iGET HOME" kifejezés<br>lehetőséget<br>Érintse meg a "Készségek engedélyezé<br>készség engedélyezéséhez, a rendszer<br>lírja be iGET HOME fiókját és jelszavát,<br>országot/régiót, ahová fiókja tartozik.<br>Az iGET HOME fiók összekapcsolásáh<br>Hagyja el az oldalt, amikor megjelenik a<br>az iGET HOME-fiók ját artozik.<br>Vezérelje intelligens eszközét az Echór<br>fel kell fedeznie az intelligens eszközét az Echór<br>fel kell fedeznie az intelligens eszközét az Echór<br>fel kell fedeznie az intelligens eszközét az a<br>Chordhatja az Echónak, hogy "Alexa, fe<br>intelligens eszközők felfedezéséhez<br>megérintheti az APP-on az "Eszközök f<br>A felfedezett eszközők megyeitonek a l<br>alkalommal, amikor megváltoztatja az e<br>nevét az iGET HOME App-on, az Echo<br>az eszközökkat vezérelheti ökse, (pl. Plug<br>V. Alexa, kapcsold be/ki a Plug1-et.<br>V. Alexa, kapcsold be a dugót 5 perc m | re és válassza ki az "iGET HOME"<br>se" lehetőséget az iGET HOME<br>átirányítja a fiókkapcsolat oldalára.<br>ne felejtse el kiválasztani az<br>oz koppintson a "Link Now" gombra.<br>"Alexa sikeresen ősszekapcsolódott<br>keresztül (az Echónak a vezérlés előtt<br>dezd fel az eszközöket", vagy az<br>elfedezése" lehetőséget.<br>stában. (Megjegyzés: Minden<br>szközök<br>készülékeknek újra fel kell fedezniük<br>Echón keresztül. A következő<br>1):<br>úlva. |
|----------------------------------------------------------------------------------------------------|----------------------------------------------------------------------------------------------------|----------------------------------------------------------------------------------------------------|----------------------------------------------------------------------------------------------------|----------------------------------------------------------------------------------------------------|----------------------------------------------------------------------------------------------------|----------------------------------------------------------------------------------------------------|----------------------------------------------------------------------------------------------------|----------------------------------------------------------------------------------------------------|----------------------------------------------------------------------------------------------------|
| Az IGET HOME fiók összekapcsolása<br>FIGYELEM: A Google Home alkalmazá<br>fiókot használhatott a<br>"Home Control Action" vezérléséhez. H<br>Google Home alkalmazásob, ellenőrzés<br>Vezérelje intelligens eszközeit a Google<br>Mostantól a Google Home alkalmazáso<br>A Také Smart Plug példaként a támoga<br>4. ok Google, kapcsolja be/kikapcsolja t                                                                                                    | a <b>az Otthoni vezérlésben</b><br>ás ismert hibája miatt csak egy Google-<br>ta több Google fiókkal jelentkezik be a<br>si problémák léphetnek fel.<br>Home alkalmazáson keresztül<br>on keresztül vezérelheti okoseszkőzeit.<br>atott hangparancsok az alábbiak:<br>a az intelligens dugót.<br>be az intelligens dugót.                                                                                                    | Biztonsági intézkedések<br>Kerülje a mágneses mezőknek való kitt<br>orvosi eszközöktől. Kerülje a szélsőség<br>Tartsa szárazon a készüléket.<br>Ilyen esetekben forduljon a hivatalos sz<br>Nedvesség került a készülékbe. A kész<br>A készűlék rendkívül túlmelegedett.<br>1) Háztartási használatra: A terméken h<br>szimbólum (áthúzott kerekes kukák) az<br>elektronikus termékeket nem szabad a<br>megfelelő ártalmatlanítása érdekében a<br>ingyenesen átveszik. A terméken kelyes á<br>erőforrások megtakarításában, és meg<br>egészségre gyakorolt esetleges negatí<br>hulladékok nem megfelelő ártalmatlanítása<br>a (vállalati és üzleti célú) ártalmatlanításá<br>eszközök megfelelő ártalmatlanításá<br>eszközök megfelelő ártalmatlanításá<br>eszközök megfelelő ártalmatlanításá<br>eszközök megfelelő ártalmatlanításá<br>eszközök megfelelő ártalmatlanításá<br>eszközök megfelelő ártalmatlanításá<br>eszközök megfelelő ártalmatlanításá<br>eszközök megfelelő ártalmatlanításá<br>eszközök megfelelő ártalmatlanításá es<br>említett szimbólum (áthúzott kerekes sz | ettséget. Tartsa távol a készüléket az<br>jes hőmérsékletet (-30 ° C, +50 ° C).<br>zervizhez vagy a forgalmazóhoz:<br>tülék mechanikailag sérült.<br>vagy a kísérő dokumentumokon szereplő<br>t jelenti, hogy a használt elektromos és<br>háztartási hulladék közé dobni. A termék<br>adja le egy kijelölt gyűjtőhelyre, ahol azt<br>ártalmatlanítása segít értékes természeti<br>akadályozza a környezetre és az emberi<br>v hatásokat, amelyeket egyébként a<br>tása okozhat. További részletekért<br>egközelebbi gyűjtőhelyhez. E hulladék<br>ze lektromos és elektronikus<br>z lektromos és elektronikus<br>z kérjen részleteket a kereskedőjétől<br>használók számára, hogy elektromos és<br>EU-n kivűl más országokban: A fent<br>zemetes) csak az EU országaiban | érvényes. Az elektromos és elektronikus eszkőzök megfelelő<br>ártalmatlanításához kérjen információt a hatóságoktól vagy a kereskedőtől.<br>Mindent az áthúzott kerekes szemetes szimbólum fejez ki a terméken, a<br>csomagoláson vagy a nyomtatott anyagokban. Állítsa be a készűlék garanciális<br>javítási igényét a kereskedőnél. Ha technikai kérdése vagy problémája van,<br>lépjen kapcsolatba a forgalmazóval. Kövesse az elektromos berendezésekkel<br>való munkavégzés szabályait. A felhasználó nem szerelheti szét a készűléket,<br>és nem cserélheti ki annak bármely részét. A fedelek kinyítása vagy eltávolítása<br>áraműtés kockázatát hordozza magában. Helytelen összeszerelés és későbbi<br>csatlakoztatás esetén áraműtésnek is kitett.<br><b>Megfelelőségi nyilatkozat:</b><br>Vállalat INTELEK.CZ s.r.o. kijelenti, hogy minden Power 1 eszköz megfelel a<br>2014/53/EU irányelv alapvető követelményeinek és egyéb vonatkozó<br>rendelkezéseinek. Az EU megfelelőségi nyilatkozat teljes szövege ezen a<br>honlapon érhető el<br>www.iget.eu.<br>A termék jótállási ideje 24 hónap, hacsak másképp nincs feltűntetve.<br><b>RoHS:</b><br>A készűlékben használt alkatrészek megfelelnek a 2011/65/EU irányelvvel<br>összhangban az elektroms és elektronikus eszközökben található veszélyes<br>anyagok korlátozására vonatkozó követelményeknek. Az RoHS nyilatkozat | innen tölthető le<br>www.iget.eu.<br>A rádióberendezések működése:<br>CZ: Ez a rádióberendezés Csehországban az általános felhatalmazások<br>alapján működtethető VO-R / 1 / 05.2018-2 és VO-R / 12 / 09.2010-12.<br>SK: Ez a rádióberendezés a VPR - 07/2014, a VPR - 02/2018 és a VPR -<br>35/2012 általános engedélyek alapján<br>működtethető.<br>Az iGET termékek kizárólagos importőre/gyártója az EU -ba: INTELEK.CZ s.r.o.,<br>Székhely: Olivova 2096/4, 11000 Praha - Nové Město, CZ, Fióktelep: Ericha<br>Roučky 1291/4, 627 00 Brno - Černovice, CZ,<br>http://www.iget.eu<br>TÁMOGATÁS: http://www.iget.eu/helpdesk<br>Copyright © 2022 INTELEK.CZ s.r.o.,<br>Minden jog fenntartva.<br>Ez az eszköz a következő országokban használható:<br>A WiFi használatára vonatkozó korlátozások:<br>Olaszország - A WiFi hálózat használatának feltételeit az úgynevezett<br>elektronikus hírközlési kódex írja le. Norvégia - A 2,4<br>GHz - es korlátozás csak a Ny -Ålesund kolóniától 20 km -re lévő területre<br>vonatkozik. | AT BE CY CZ DK EE<br>51 ES DE GR HU IE<br>NO CH BG HR RU RO                                                                                                    | FI MT NL PL PT SK<br>IT LV LT GB IS LI<br>FR SE LU TR                                                                                                    |                                                                                                    |                                                                                                    |
| ICCET<br>HOME Power 1<br>- DE / AT -                                                                                                    | Dankeschön<br>Vielen Dank, dass Sie die<br>intelligente Steckdose.<br>Inhalt des Pakets<br>1x HOME Power 1<br>1x Benutzerhandbuch                                                                                                    | Spezifikationen<br>Stromversorgung: AC 230-250V~<br>50-60Hz<br>Maximale Leistung: 3680 W<br>Stromstärke an einer Steckdose: 16 A<br>Max. current: 16 A<br>Betriebstemperatur: -10°C - +40°C<br>Luftfeuchtigkeit im Betrieb : 5% - 65%<br>WLAN-Spezifikation Standard: 802.111<br>b/g/n,<br>WEP/WPA/WPA2,<br>2412 – 2472 MHz, Max.<br>Sendeleistung: 802.11b: +18dBm,<br>802.11g: +16dBm, 802.11n(20MHz):<br>+14dBm, Kanal: 1-13                                                                                                    | Herunterladen und Registrierung<br>Scannen Sie den OR-Code, um die "<br>iGET HOME " APP herunterzuladen.<br>Oder suchen Sie "IGET HOME" im<br>Apple Store oder Google Play, um die<br>APP zu installieren.                                                                                                    | Jak připojit zásuvku k Wi-FI?         Schritt 1: Herunterladen und Registrierung         Scannen Sie den QR-Code, um die " iGET HOME " APP herunterzuladen. Oder suchen Sie "iGET HOME" im Apple Store oder Google Play, um die APP zu installieren.         Öffnen Sie die "IGET HOME" APP, tippen Sie auf "Registrieren", um ein Konto mit Ihrer Telefonnummer oder E-Mail zu erhalten. Melden Sie sich bei der APP an.         Schritt 2: Geräte im einfachen Modus hnzufügen (empfohlen)         Stellen Sie sicher, dass Ihr Smart Socket eingeschaltet ist Stellen Sie sicher, dass Ihr Mobiltelefon mit Ihrem Wi-Fi verbunden ist Drücken Sie die Einschalttaste für mehr als 5 Sekunden, bis die Anzeige schnell zu blinken beginnt (ca. 2 mal pro Sekunde), dies bedeutet, dass das Gerät bereits konfiguriert ist.         Öffnen Sie Ihre "iGET HOME" APP, tippen Sie auf "+" oben rechts in der APP Wählen Sie den Gerätetyp aus und tippen Sie auf "Bestätigen Sie das schnelle Blinken der Anzeige". Das Passwort des Wi-Fi-Netzwerks, mit dem Ihr Mobiltelefon verbunden ist, wird abgefragt.         Tippen Sie auf "Bestätigen", um sich mit dem Gerät zu verbinden. Wenn die Meldung "1 Gerät erfolgreich hinzugefüg!" erscheint, ist die Verbindung hergestellt und Ihr Gerät wird in Ihrer APP-Liste aufgeführt.                                                          | <text><text><complex-block><complex-block></complex-block></complex-block></text></text>                                                                                                    | Kurzanleitung zur Verwendung von Au<br>Bevor Sie Amazon Echo verwenden, un<br>dass Sie die folgenden Bedingungen ert<br>√.Amazon Alexa APP und Konto<br>√.Ein Echo-Gerät, einschließlich Echo,<br>√.Smart Plug<br>Melden Sie sich mit dem iGET HOME-K<br>ändern Sie den Namen in ein leicht erke<br>"Bedroom Plug" "Plug1" usw.Echo mit A<br>sich mit Ihrem Amazon-Konto an.<br>Tippen Sie auf die Startseite oben links,<br>neues Gerät einrichten".<br>Wählen Sie ein Echo-Gerät aus, drücke<br>orangefarbene Licht aufleuchtet und tipp<br>Wählen Sie htt "Jr-Fi-Netzwerk und vert<br>Ihrem Gerät. Dies kann einige Minuten<br>Alexa APP (Hinweis: Wenn zuvor ein iG<br>Sie es direkt verwenden oder Sie könne<br>es zu entfernen)<br>Tippen Sie auf die Startseite oben links,<br>Suchen Sie "iGET HOME" und wählen S<br>Tippen Sie auf "Skills aktivieren", um de<br>werden dann zur Seite mit dem Kontolin | mazon Echo<br>In Ihre Geräte zu steuern, stellen Sie sicher,<br>füllen.<br>Echo Dot und Echo Tap<br>Conto an, fügen Sie das Gerät hinzu und<br>anbares Wort oder einen Satz, wie z. B.<br>Amazon Alexa App einrichten Melden Sie<br>tippen Sie auf "Einstellungen" und "Ein<br>In Sie lange auf die Punkttaste, bis das<br>pen Sie auf "Weiter".<br>ginden Sie es gemäß den Anweisungen mit<br>dauern. Aktivieren Sie die Skills in der<br>ET HOME-Konto verknüpft wurde, können<br>In auch auf "Skills".<br>Sie "iGET HOME".<br>In iGET HOME Skill zu aktivieren, Sie<br>k weitergeleitet. Geben Sie Ihr iGET<br>19 | HOME-Konto und Ihr Passwort ein und<br>auszuwählen, zu dem/der Ihr Konto get<br>Tippen Sie auf "Jetzt verknüpfen", um I<br>Verlassen Sie die Seite, wenn "Alexa w<br>angezeigt wird.<br>Steuern Sie Ihr Smart-Gerät über Echo<br>Steuerung erkennen)<br>Sie können Echo sagen: "Alexa, Geräte<br>APP auf "Geräte entdecken" tippen, um<br>Die entdeckten Geräte werden in der Li<br>Sie den Namen der Geräte in der iGET<br>vor der Steuerung neu entdecken)<br>Jetzt können Sie Ihre intelligenten Gerä<br>Befehle verwenden, um sie zu<br>steuern (z.B., Plug1):<br>√. Alexa, schalte den Stecker1 ein/aus<br>√. Alexa, schalte den Stecker nach 5m                                                                                                    | vergessen Sie nicht, das Land/die Region<br>nört.<br>hr iGET HOME-Konto zu verknüpfen.<br>urde erfolgreich mit iGET HOME verknüpft"<br>(Echo muss Ihre Smart-Geräte vor der<br>entdecken", oder Sie können auch auf der<br>die intelligenten Geräte zu entdecken.<br>ste angezeigt. (Hinweis: Jedes Mal, wenn<br>HOME App ändern, muss Echo die Geräte<br>te über Echo steuern. Sie können folgende<br>Ins ein                                                       |
| Kurzanleitung zur Verwendung von 4<br>Melden Sie sich mit dem iGET HOME-<br>und ändern Sie den Namen in ein leich<br>wie z. B. "Bedroom Plug" "Plug1" usw.<br>Google Home mit der Google Home Af<br>dass Ihr Google Home mit Strom verso<br>Öffnen Sie die Google Home-App, inde<br>Mobilgerät tippen.<br>Tippen Sie auf "AKZEPTIEREN", um d<br>Datenschutzrichtlinie zuzustimmen.<br>Erlauben Sie der Google Home-App, al<br>Geräte in der Nähe zu finden und einzz.<br>Tippen Sie auf "ANMELDEN" und wähl<br>bereits auf Ihrem Mobilgerät angemeld<br>Anweisungen, um sich mit einem neue<br>Die Google Home-App scannt in der Na<br>versorgt werden und bereit für die Einni<br>"EINRICHTEN", um Ihr Google Home e<br>Wenn die Google Home-App erfolgreic<br>verbunden ist, tippen Sie auf "PLAY TE<br>gehört haben, tippen Sie auf "I HEARD<br>Wählen Sie den Raum (z. B. Wohnzimm<br>befindet. Dies hilft Ihnen, das Gerät zu | Google Home<br>-Konto an, fügen Sie das Gerät hinzu<br>ht erkennbares Wort oder einen Satz,<br><br>PP einrichten Vergewissern Sie sich,<br>orgt ist.<br>em Sie auf das App-Symbol auf Ihrem<br>den Nutzungsbedingungen und der<br>auf den Gerätestandort zuzugreifen, um<br>turichten.<br>Iten Sie ein Google-Konto, mit dem Sie<br>det sind. Oder folgen Sie den<br>en Google-Konto anzumelden.<br>Jähe befindliche Geräte, die mit Strom<br>richtung sind. Tippen Sie auf<br>einzurichten.<br>ch mit dem Google Home-Gerät<br>EST SOUND <sup>or</sup> . Wenn Sie den Testton<br>D IT <sup>or</sup> .<br>Imer), in dem sich Ihr Google Home<br>i dentifizieren, wenn Sie eine Verbindung | herstellen möchten. Wählen Sie das Wi<br>Home verbinden möchten. Tippen Sie a<br>für dieses Netzwerk auf diesem Gerät a<br>das Passwortfeld eingefügt. Sie können<br>Tippen Sie dann auf "WEITER".<br>Google Home versucht nun, eine Verbin<br>Netzwerk herzustellen. Wenn Google H<br>Netzwerk verbunden ist, tippen Sie auf<br>Damit der Google-Assistent Ihre Frager<br>personalisiertes Erlebnis bieten kann, m<br>anmelden und dann auf "ANMELDEN"<br>das Sie mit Ihrem Google Home-Gerät<br>dann auf "WEITER ALS XXX". Geben S<br>Google Home-Gerät installiert ist, und v<br>aus. Tippen Sie auf "TUTORIAL ÜBERG<br>abzuschließen. Sie können auch auf "W<br>Tutorial anzusehen.<br><b>iGET HOME-Konto mit Home Control</b><br>ACHTUNG: Aufgrund eines bekannten<br>Sie nur ein GoogleIIkonto zur Steuerun<br>Wenn Sie sich in der Google Home-App<br>können Kontrollprobleme auftreten.                                                                                                    |                                                                                                    | Steuern Sie Ihre intelligenten Geräte über Google Home         Jetzt können Sie Ihre intelligenten Geräte über Google Home steuern. Také         Smart Plug als Beispiel, die unterstützten Sprachbefehle sind wie folgt:         ✓. Ok Google, schalte den Smart Plug ein/aus.         ✓. Ok Google, schalte den Smart Plug nach 5 Minuten ein.         Konformitätserklärung:         Gesellschaft INTELEK CZ s.r.o. erklärt hiermit, dass alle Power 1-Geräte den grundlegenden Anforderungen und anderen relevanten Bestimmungen der Richtlinie 2014/53/EU entsprechen. Der vollständige Text der         EU-Konformitätserklärung ist auf dieser Website www.iget.eu verfügbar.         Die Gewährleistungsfrist des Produkts beträgt 24 Monate, sofern nicht anders angegeben.         RoHS:         Die im Gerät verwendeten Komponenten erfüllen die Anforderungen zur Beschränkung gefährlicher Stoffe in Elektro- und Elektronikgeräten gemäß Richtlinie 2011/65/EU. Die RoHS-Erklärung kann unter heruntergeladen werden www.iget.eu.         Betrieb von Funkanlagen:         CZ: Dieses Funkgerät kann in der Tschechischen Republik unter den                                                                                                    | allgemeinen Genehmigungen betrieben werden<br>VO-R / 1 / 05.2018-2 und VO-R / 12 / 09.2010-12.<br>SK: Diese Funkanlage kann unter den Allgemeinen Genehmigungen VPR -<br>07/2014, VPR - 02/2018 und VPR - 35/2012 betrieben werden. Exklusiver<br>Importeur/Produzent von iGET-Produkten in die EU:INTELEK.CZ s.r.o.,<br>Hauptsitz: Olivova 2096/4, 11000 Praha - Nové Mésto, CZ, Niederlassung:<br>Ericha Roučky 1291/4, 627 00 Brno - Černovice,<br>CZ, http://www.iget.eu<br>UNTERSTÜTZUNG: http://www.iget.eu/helpdesk<br>Copyright © 2022 INTELEK.CZ s.r.o.,<br>Alle Rechte vorbehalten.<br>Italien - Die Bedingungen für die Nutzung des WiFi-Netzwerks sind im<br>sogenannten Electronic Communications Code beschrieben. Norwegen –<br>Die 2,4-GHz-Beschränkung gilt nur für das Gebiet 20 km von der Kolonie<br>Ny-Ålesund entfernt.<br>$\underbrace{AT \ BE \ CY \ CZ \ DK \ EE \ FI \ MT \ NL \ PL \ PT \ SK}_{51 \ ES \ DE \ GR \ HU \ IE \ IT \ LV \ LT \ GB \ IS \ LI}$                                                 |                                                                                                    |                                                                                                    |                                                                                                    |                                                                                                    |